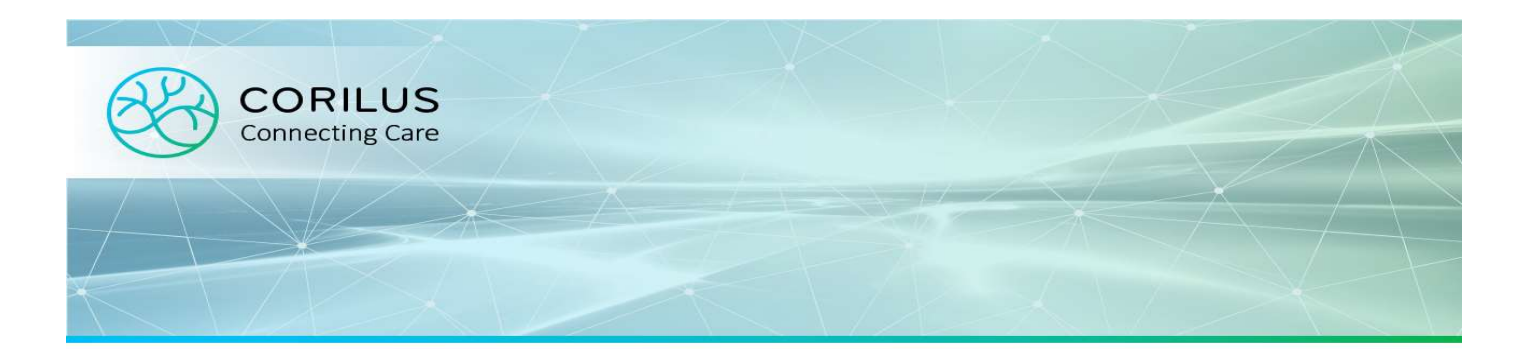

## Schéma de médication

Le schéma de médication, est l'ensemble des informations standardisées sur la médication active du patient, y compris

l'identité du médicament, la posologie, l'indication, les intructuctions pertinentes pour l'usage et les renseignements supplémentaires éventuels.

Le schéma de médication est une énumération des médicaments actifs du patient avec pour but de:

- Fournir au patient un aperçu des médicaments qu'il prend.
- Préciser l'itilisation de ces médicaments (dose, fréquence, durée).

Le schéma reprend non seulement les médicaments prescrits, mais aussi les médicaments en vente libre et les suppléments alimentaires.

Pour imprimer le schéma pour votre patient, cliquez sous l'onglet Médication/Schéma le bouton Imprimer.

|                                | Fréquence | Début      | Fin        | Forme dal     |        | pe    | tit-déjeu   | ner   |     |       | diner       |       |     |         | souper      |       |     |                 | Comm |
|--------------------------------|-----------|------------|------------|---------------|--------|-------|-------------|-------|-----|-------|-------------|-------|-----|---------|-------------|-------|-----|-----------------|------|
|                                | Trequence | Debut      |            | i ornie gai.  | à jeun | avant | penda<br>nt | après | 10h | avant | penda<br>nt | après | 16h | avant   | penda<br>nt | après | 20h | avant<br>dormir | s    |
| Amlor caps 30x 10mg            | Quotidien | 11/06/2015 |            | caps.         |        |       |             |       |     |       |             |       |     | 1.0     | ·           |       |     |                 |      |
| farcoumar compr 25x            | Quotidien | 06/02/2015 |            | compr. (séc.) |        |       |             | 1.0   |     |       |             |       |     |         |             | 1.0   |     |                 |      |
| igu                            |           |            |            |               |        |       |             |       |     |       |             |       |     | <i></i> |             |       |     |                 |      |
|                                |           |            |            |               |        | pe    | tit-déjeu   | ner   |     |       | diner       |       |     |         | souper      |       |     |                 | Comm |
|                                | Frequence | Debut      | Fin        | Forme gal.    | à jeun | avant | penda<br>nt | après | 10h | avant | penda<br>nt | après | 16h | avant   | penda<br>nt | après | 20h | avant<br>dormir | s    |
| opamax compr 100x<br>5mg       | Quotidien | 11/06/2015 | 19/09/2015 | compr.        |        |       |             |       |     |       |             |       |     | 1.0     |             |       |     |                 |      |
| Intigriphine 500/65 20<br>ompr | Quotidien | 08/05/2015 | 18/05/2017 | compr.        |        |       | 1.0         |       |     |       |             |       |     |         | 1.0         |       |     |                 |      |
|                                |           |            |            |               |        |       |             |       |     |       |             |       |     |         |             |       |     |                 |      |

## Schéma de Médication Vitalink

Le Schéma de Médication Vitalink est un moyen de mettre le traitement médicamenteux à la disposition d'autres préstataires de soins.

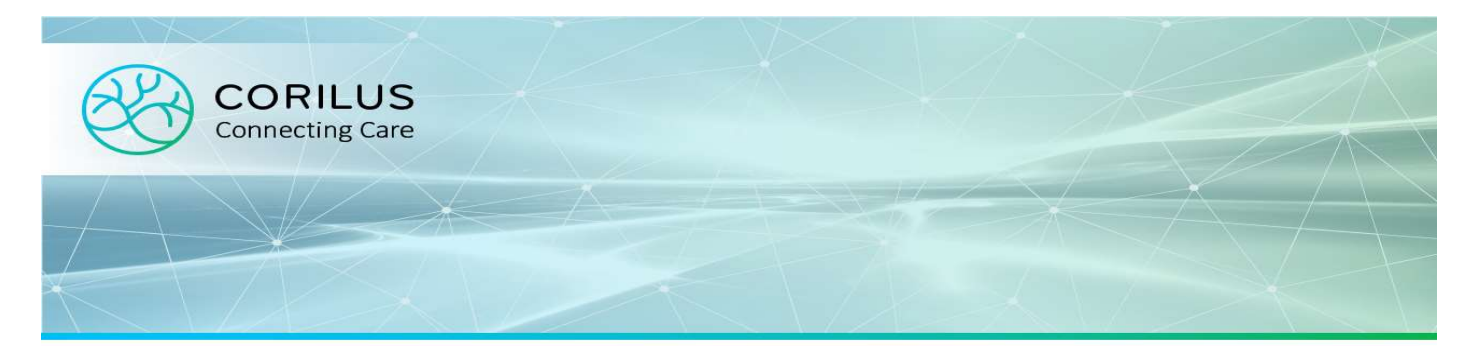

Par exemple la pharmacie fourni le bon médicament que l'infimière/infirmier veille à l'administration correcte des médicaments à chaque visite à domicile.

La patient utilise l'application Patient Health Viewer si il souhaite jeter un coup d'oeil sur le schéma de médication échangé via Vitalink.

Pour télécharger le schéma de médication sur Vitalink vous devez remplir les conditions suivantes:

- vous disposez d'un Certificat eHealth
- votre ordinateur est connecté/en ligne
- le NISS du patient est enregistré dans son dossier sous Détails Patient
- la relation thérapeutique eHealth avec le patient (valable pour 6 mois) et le consentement éclairé eHealth du patient sont enregistrés sous Gestion de la vie privée

Cliquez Vitalink à droite en bas de l'écran afin de de télécharger le schéma de médication pour ce patient.

|                                 | -         | Dille      |            |               |        | pe    | tit-déjeu   | ner   |     |       | diner       |       |     |       | souper      |       |     |                 | Comm |
|---------------------------------|-----------|------------|------------|---------------|--------|-------|-------------|-------|-----|-------|-------------|-------|-----|-------|-------------|-------|-----|-----------------|------|
|                                 | Frequence | Debut      | FIN        | Forme gai.    | à jeun | avant | penda<br>nt | après | 10h | avant | penda<br>nt | après | 16h | avant | penda<br>nt | après | 20h | avant<br>dormir | s    |
| Amlor caps 30x 10mg             | Quotidien | 11/06/2015 |            | caps.         |        |       |             |       |     |       |             |       |     | 1.0   |             |       |     |                 |      |
| Marcoumar compr 25x<br>3mg      | Quotidien | 06/02/2015 |            | compr. (séc.) |        |       |             | 1.0   |     |       |             |       |     |       |             | 1.0   |     |                 |      |
| igu                             |           |            |            |               |        |       |             | _     |     | _     |             | _     |     |       | _           |       | _   |                 |      |
|                                 | Fréquence | Début      | Fin        | Forme gal.    |        | pe    | tit-déjeu   | ner   |     |       | diner       |       |     |       | souper      |       |     |                 | Comm |
|                                 |           |            |            |               | à jeun | avant | penda<br>nt | après | 10h | avant | penda<br>nt | après | 16h | avant | penda<br>nt | après | 20h | dormir          | s    |
| Topamax compr 100x<br>25mg      | Quotidien | 11/06/2015 | 19/09/2015 | compr.        |        |       |             |       |     |       |             |       |     | 1.0   |             |       |     |                 |      |
| Antigriphine 500/65 20<br>compr | Quotidien | 08/05/2015 | 18/05/2017 | compr.        |        |       | 1.0         |       |     |       |             |       |     |       | 1.0         |       |     |                 |      |
|                                 |           |            |            |               |        |       |             |       |     |       |             |       |     |       |             |       |     |                 |      |

**Remarque:** 

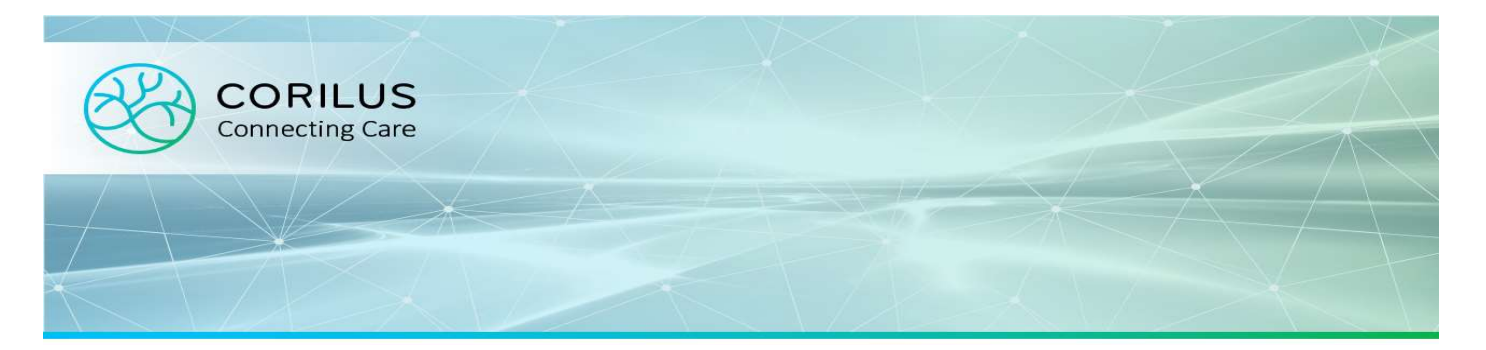

La posologie (avec les moments de prise) doit être indiquée pour chaque médicament d'une manière structuré ou simple (texte libre).

Vitalink n'acceptera pas le téléchargement vers la plateforme si cette condition n'est pas rempli.

Vous recevrez l'erreur suivante:

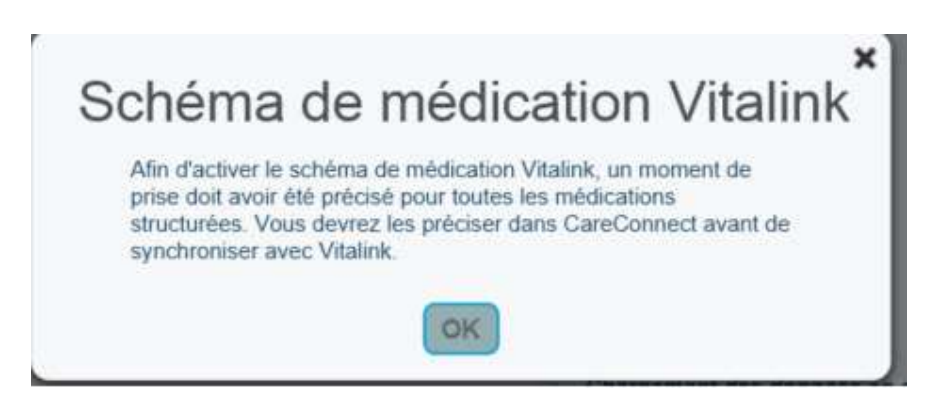

Adapter le médicament concerné avant de faire une deuxième tentative de mettre le schéma sur Vitalink. L'écran 'Gestion de la vie privée' apparaitra après la publication du schéma de médication sur Vitalink.

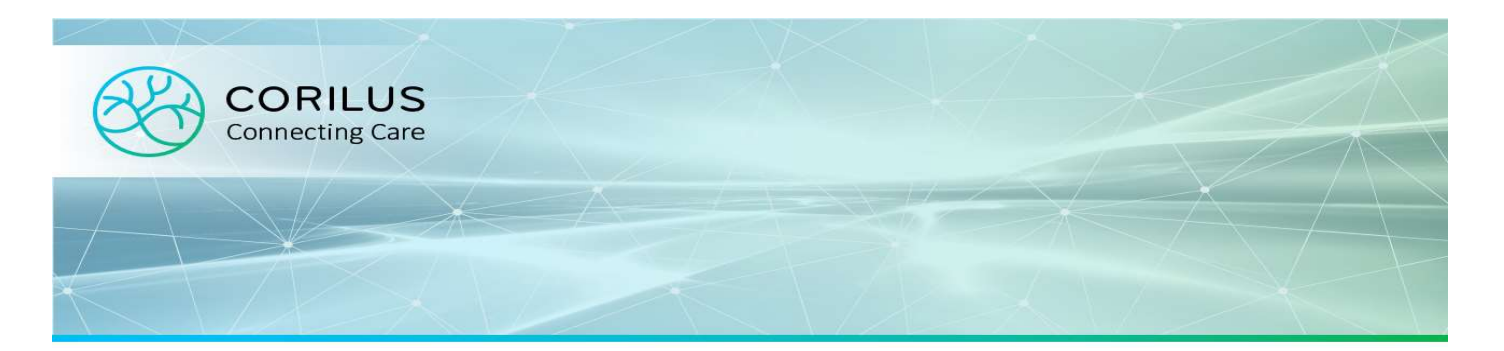

| eHealth                                                                                                    |                                                                               |          |
|----------------------------------------------------------------------------------------------------|-------------------------------------------------------------------------------|----------|
| Un consentement éclairé eHealth a été enregistré pour ce patient le 28/07/2015 Ø Révo                                                                                                    | quer                                                                          |          |
| Une relation thérapeutique eHealth avec ce patient a été enregistrée le 28/07/2015 et elle expirer                                                                                                    | a le 28/07/2016 🕧                                                             | Révoquer |
| Prolonger la relation thérapeutique eHealth pour ce patient : Enregistrer                                                                                                    |                                                                               |          |
| Hubs                                                                                                    |                                                                               |          |
|                                                                                                    |                                                                               |          |
| Un accord Hub pour ce patient a été enregistré le 28/07/2015 Révoquer                                                                                                    |                                                                               |          |
| Un accord Hub pour ce patient a été enregistré le 28/07/2015 <b>Révoquer</b><br>Une relation thérapeutique Hub avec ce patient a été enregistrée et elle expirera le 28/07/2016 Ho                                                                                                    | OSPITALSTAY                                                                   | Révoquer |
| Un accord Hub pour ce patient a été enregistré le 28/07/2015 <b>Révoquer</b><br>Une relation thérapeutique Hub avec ce patient a été enregistrée et elle expirera le 28/07/2016 Ho<br>Abrun                                                                                                    | OSPITALSTAY                                                                   | Révoquer |
| Un accord Hub pour ce patient a été enregistré le 28/07/2015 <b>Révoquer</b><br>Une relation thérapeutique Hub avec ce patient a été enregistrée et elle expirera le 28/07/2016 Ho<br>Abrun<br>Anwerpse Regionale Hub (AR                                                                                                    | OSPITALSTAY<br>net: Lien<br>IH): Lien                                         | Révoquer |
| Un accord Hub pour ce patient a été enregistré le 28/07/2015 <b>Révoquer</b><br>Une relation thérapeutique Hub avec ce patient a été enregistrée et elle expirera le 28/07/2016 Ho<br>Abrun<br>Anwerpse Regionale Hub (AR<br>Collaborative Zorgplatform (Co2                                                                         | OSPITALSTAY F<br>net: Lien<br>tH): Lien<br>Zo): Lien                          | Révoquer |
| Un accord Hub pour ce patient a été enregistré le 28/07/2015 <b>Révoquer</b><br>Une relation thérapeutique Hub avec ce patient a été enregistrée et elle expirera le 28/07/2016 Hu<br>Abrun<br>Anwerpse Regionale Hub (AR<br>Collaborative Zorgplatform (Coz<br>Réseau Santé Wallon (RS                                              | OSPITALSTAY                                                                   | Révoquer |
| Un accord Hub pour ce patient a été enregistré le 28/07/2015 <b>Révoquer</b><br>Une relation thérapeutique Hub avec ce patient a été enregistrée et elle expirera le 28/07/2016 Hu<br>Abrun<br>Anwerpse Regionale Hub (AR<br>Collaborative Zorgplatform (Coz<br>Réseau Santé Wallon (RS)<br>Vlaams Ziekenhuisnetwerk KULeuven (VznKU | OSPITALSTAY F<br>net: Lien<br>IH): Lien<br>Zo): Lien<br>W): Lien<br>JL): Lien | Révoquer |
| Un accord Hub pour ce patient a été enregistré le 28/07/2015 <b>Révoquer</b><br>Une relation thérapeutique Hub avec ce patient a été enregistrée et elle expirera le 28/07/2016 Hu<br>Abrun<br>Anwerpse Regionale Hub (AR<br>Collaborative Zorgplatform (Coz<br>Réseau Santé Wallon (RS)<br>Vlaams Ziekenhuisnetwerk KULeuven (VznKU | OSPITALSTAY                                                                   | Révoquer |

A la prochaine adaptation du schéma, vous recevrez à la fermeture du dossier du patient, la demande si le schéma de médication doit être republié sur Vitalink.

Par exemple: après une nouvelle consultation avec préscription d'un nouveau médicament.

Un autre prestataire de soins peut apporter des modifications au schéma de médication sur Vitalink. Cette modification sera également ajouté à l'ouverture du dossier du patient en CareConnect.

De ce fait, le traitement médicamenteux restera à jour. Par exemple, un l'hôpital dans votre région a adapté le traitement sur Vitalink après une opération chirurgicale qui votre patient a subi récemment.

Par conséquence, qu'un schéma de médication est disponible pour le patient. Qui fait que le schéma en CareConnect correspond au schéma disponible sur Vitalink.

Si vous supprimez un médicament en CareConnect, celui-ci le sera également sur Vitalink après la synchronisation du schéma à la fermeture du dossier en CareConnect.